# IDENTIFYING SCOPUS TOP JOURNALS

## by Journal Classification & CiteSCore

This guide will help you identify top 10% journals in Scopus by discipline and CiteScore, a journal impact metric offered through Scopus that is used in various rankings methodologies. Journals within the top 10% often receive more citations, have increased visibility than journals in lower percentiles, and achieve greater impact. Access <u>Scopus</u> through W&M Libraries and use your W&M credentials to authenticate.

| Scopus Q. Sarch Liss Sources Scivital © Create account Sign in   Decurrentis Authors Researcher Discovery Organizations Sarch fail Create account Sign in   Decurrentis Authors Researcher Discovery Organizations Sarch fail Create account Sign in   Decurrentis Authors Researcher Discovery Organizations Sarch fail Create account Sign in   Decurrentis Authors Researcher Discovery Organizations Sarch fail Create account Sign in   State Authors Researcher Discovery Organizations Sarch fail Create account Sign in   State Authors Researcher Discovery Organizations Sarch fail Create account Sign in   State Filter refine list: Click "Show only titles in top 10 percent" and Journals. Then click Apply. Sign in   State Sources Scivital O Create account Sign in   Sources Scivital O Create account Sign in   Sources Scivital O Create account Sign in   Display only Open Aussissonadi Autor Copential Cache in Sign in Sign in                                                                                                    | <b>STEP 1</b><br>On the Sco                                          | opus hom                                                    | epage                  | e, clic  | k Sources.                                                 |                      |                             |                         |              |                        |                                    |                      |         |
|----------------------------------------------------------------------------------------------------|----------------------------------------------------------------------|-------------------------------------------------------------|------------------------|----------|------------------------------------------------------------|----------------------|-----------------------------|-------------------------|--------------|------------------------|------------------------------------|----------------------|---------|
| Sopus Q. Sarch Litis Sources Sciult Create account Sign in   Start exploring                                                                                                    | Brought to you by Willi                                              | am & Mary                                                   |                        |          |                                                            |                      |                             |                         |              |                        |                                    |                      |         |
| Start exploring<br>Decuments Authors Researcher Discovery Organizations Section (Comparison)<br>Section (Comparison)<br>+ Add search (Margon Add one range Addrawed downeet search > Comparison)<br>STEP 2<br>Under Filter refine list: Click "Show only titles in top 10 percent" and Journals. Then click Apply.<br>Scopes O Search Lists Source Solvia O C Create accourt Search<br>Source Solvia O C Create accourt Search<br>Source Solvia O C Comparison<br>Source Solvia O C Comparison<br>Source Solvia O C Comparison<br>Source Solvia O C Comparison<br>Source Solvia O C Comparison<br>Source Solvia O C Comparison<br>Source Solvia O C Comparison<br>Source Solvia O C C Comparison<br>Source Solvia O C Comparison<br>Source Solvia O C C Comparison<br>Source Solvia O C C C C C C C C C C C C C C C C C C | Scopus                                                               |                                                             |                        |          |                                                            | Q Search             | Lists                       | Sources                 | SciVal 🔊     | 0 1                    | ① Create a                         | ccount               | Sign in |
| Documents       Authors       Researcher Discovery       Organizations       Search fail         Important Status       Search fail       Important Status       Search fail       Important Status         Important Status       Important Status       Search fail       Important Status       Important Status         Import Status       Import Status       Import Status       Import Status       Import Status       Import Status         Import Status       Import Status </td <td>Sta</td> <td>art explori</td> <td>ng</td> <td></td> <td></td> <td></td> <td></td> <td>Ţ</td> <td></td> <td></td> <td></td> <td></td> <td></td>                                                                                                    | Sta                                                                  | art explori                                                 | ng                     |          |                                                            |                      |                             | Ţ                       |              |                        |                                    |                      |         |
| Source Startent   Source Startent   Source Startent <td>Doc</td> <td>cuments Aut</td> <td>hors F</td> <td>Research</td> <td>er Discovery Organization</td> <td>ns</td> <td>1</td> <td></td> <td></td> <td></td> <td>Search tips (</td> <td>D<br/></td> <td></td>                                                                                                    | Doc                                                                  | cuments Aut                                                 | hors F                 | Research | er Discovery Organization                                  | ns                   | 1                           |                         |              |                        | Search tips (                      | D<br>                |         |
| STEP 2<br>Under Filter refine list: Click "Show only titles in top 10 percent" and Journals. Then click Apply.<br>Scopus<br>C Search Lists Sources Scival ©  Create account Sign in<br>Source Sign C Search Lists Sources Scival ©  Create account Sign in<br>Source Sign C Search Lists Sources Scival ©  Create account Sign in<br>Source Sign C Search Lists Sources Scival ©  Create account Sign in<br>Source Sign C Search Lists Sources Scival ©  Create account Sign in<br>Source Sign C Search Lists Sources Scival ©  Create account Sign in<br>Source Sign C Search Lists Sources Scival ©  Create account Sign in<br>Source Sign C Search Lists Sources Scival ©  Create account Sign in<br>Source Sign C Search Lists Sources Scival ©  Create account Sign in<br>Source Sign C Search Lists Sources Scival ©  Create account Sign in<br>Source Sign Source Sign Source List ©  Create account Sign in<br>Source Sign Source Sign Source List ©  Create account Sign in                                                                                                    | Se<br>Ar<br>+ A                                                      | arch within<br>ticle title, Abstract,<br>dd search field [¥ | Keywords<br>] Add date | range Ac | Search documents                                           | *                    | •                           |                         |              |                        | Search Q                           |                      |         |
| Solutions       Enter subject area         Filter refine list       46,702 results       Source list       Source list       Council Source list       Council Source list <t< td=""><td>STEP 2<br/>Under Filte<br/>Brought to you by Willi<br/>Scopus</td><td>er refine li<br/>am &amp; Mary</td><td>st: Cli</td><td>ck "S</td><td>how only titles in</td><td>top 10 p<br/>Q Search</td><td>ercent'<br/><sub>Lists</sub></td><td>" and Jo<br/>Sources</td><td>SciVal 7</td><td>s. Then</td><td>click App<br/>命 Create :</td><td>account</td><td>Sign in</td></t<>                                                                                                    | STEP 2<br>Under Filte<br>Brought to you by Willi<br>Scopus           | er refine li<br>am & Mary                                   | st: Cli                | ck "S    | how only titles in                                         | top 10 p<br>Q Search | ercent'<br><sub>Lists</sub> | " and Jo<br>Sources     | SciVal 7     | s. Then                | click App<br>命 Create :            | account              | Sign in |
| Figure refine list 46,702 results     All <                                                                                                    | Subject area                                                         | Ent                                                         | er subjec              | t area   |                                                            |                      |                             |                         |              |                        |                                    |                      |         |
| All       Export to Excel       Save to source list       View metrics for year:       2023       2023         Display options       Source title ↓       CiteScore ↓       Highest percentile<br>↓       Citations<br>2020-23 ↓       Documents<br>2020-23 ↓       Occuments<br>2020-23 ↓       % Cited ↓       >         Display only Open Access journals       I       Ca-A Cancer journal for Clinicians       873.2       99%<br>1/404<br>Oncology       92,555       106       95         Minimum steated       I       Ca-A Cancer journal for Clinicians       873.2       99%<br>1/404<br>Oncology       34,204       197       92         Minimum documents       I       2       Nature Reviews Molecular Cell Biology       173.6       99%<br>1/410<br>Molecular Biology       34,204       197       92         Show only titles in top 10 percent       I       2       Jule 1       1       148.1       99%<br>2/636<br>General Medicine       36,463       2,314       83         Ist quartile       Ist quartile       Ist                                                                                                    | Filter refine list                                                   |                                                             |                        | 46,702   | 2 results                                                  |                      |                             | ی Down                  | nload Scopus | Source List            | <ol> <li>Learn more abo</li> </ol> | out Scopus Sour      | ce List |
| Display options Source title ↓ CiteScore ↓ Highest percentile Citations Documents 2020-23 ↓ 2020-23 ↓ <td< td=""><td>Apply Clear filters</td><td></td><td></td><td></td><td><ul> <li>Export to Excel</li> <li>Save to Excel</li> </ul></td><td>o source list</td><td></td><td></td><td></td><td></td><td>View metrics for y</td><td>ear: 2023</td><td>~</td></td<>                                                                                                    | Apply Clear filters                                                  |                                                             |                        |          | <ul> <li>Export to Excel</li> <li>Save to Excel</li> </ul> | o source list        |                             |                         |              |                        | View metrics for y                 | ear: 2023            | ~       |
| Counts for 4-year timeframe 1 Ca-A Cancer Journal for Cliniclans 873.2 99%<br>1/404<br>Oncology 92,555 106 95   Minimum citations 2 Nature Reviews Molecular Cell Biology 173.6 99%<br>1/410<br>Molecular Biology 34,204 197 92   Citescore highest quartile 2 - The 1 et 148.1 99%<br>1/636<br>General Medicine 266,752 1.801 74   Ist quartile 4 New England Journal of Medicine 145.4 99%<br>2/636<br>General Medicine 336,463 2,314 83   Source type 5 Nature Reviews Drug Discovery 137.4 99%<br>1/313<br>Pharmacology 25,276 184 89                                                                                                    | Display options                                                      | ess journals                                                | ^                      |          | Source title $\downarrow$                                  |                      | CiteScore                   | ↓ Highes<br>↓           | t percentile | Citations<br>2020-23 ↓ | Documents<br>2020-23 ↓             | % Cited $\downarrow$ | >       |
| ○ Minimum dictations       • 2 Nature Reviews Molecular Cell Biology       173.6       99% 1/410 Molecular Biology       34,204       197       92         ○ Minimum documents       • 2 - The 1 et       148.1       99% 1/636 General Medicine       26,752       1,801       74         Ist quartile       • 4 New England Journal of Medicine       145.4       99% 2/66 General Medicine       336,463       2,314       83         ○ rd quartile       • 5 Nature Reviews Drug Discovery       137.4       99% 1/313 Pharmacology       25,276       184       89                                                                                                    | Counts for 4-year timefran                                           | ne                                                          |                        | 1        | Ca-A Cancer Journal for Clinician                          | 5                    | 873.2                       | 99%<br>1/404<br>Oncolo  | gy           | 92,555                 | 106                                | 95                   |         |
| Citescore highest quarille       148.1       99%       266,752       1,801       74         Ist quarille       1/63.6       General Medicine       1/63.6       General Medicine       2/63.6       2,314       83         3rd quartile       4       New England Journal of Medicine       145.4       99%       336,463       2,314       83         4 th quartile       5       Nature Reviews Drug Discovery       137.4       99%       25,276       184       89         I lournals       2       1/313       Pharmacology       25,276       184       89                                                                                                    | O Minimum citations                                                  |                                                             | *                      | 2        | Nature Reviews Molecular Cell Bi                           | ology                | 173.6                       | 99%<br>1/410<br>Molecu  | lar Biology  | 34,204                 | 197                                | 92                   |         |
| □ 2nd quartile       □ 4 New England Journal of Medicine       145.4       99%       336,463       2,314       83         □ 4th quartile       □ 5 Nature Reviews Drug Discovery       137.4       99%       25,276       184       89         □ Iournals <                                                                                                    | Citescore highest quartile Show only titles in top Stop 1st quartile | 10 percent 🗲                                                |                        |          | Ihe 1 et                                                   |                      | 148.1                       | 99%<br>1/636<br>General | Medicine     | 266,752                | 1,801                              | 74                   |         |
| Source type<br>□ 5 Nature Reviews Drug Discovery 137.4 99% 25,276 184 89<br>1/313<br>Pharmacology                                                                                                    | 2nd quartile                                                         |                                                             |                        | 4        | New England Journal of Medicine                            | 2                    | 145.4                       | 99%<br>2/636<br>General | Medicine     | 336,463                | 2,314                              | 83                   |         |
|                                                                                                    | Source type                                                          |                                                             | ~                      | 5        | Nature Reviews Drug Discovery                              |                      | 137.4                       | 99%<br>1/313<br>Pharma  | cology       | 25,276                 | 184                                | 89                   |         |

### STEP 3

Enter the subject area(s) of your discipline into the search box. You may select multiple subjects areas at one time. Click Apply.

| Brought to you by William & Mary     |                                                                                            |          |        |                                                      |                        |                        |                |         |
|--------------------------------------|--------------------------------------------------------------------------------------------|----------|--------|------------------------------------------------------|------------------------|------------------------|----------------|---------|
| Scopus                               |                                                                                            | Q Search | _ists  | Sources SciVal 7                                     | 0                      | <u></u> Create         | account        | Sign in |
| Sources                              |                                                                                            |          |        |                                                      |                        |                        |                |         |
| Subject area                         | Enter subject area Psychology Psychology Psychology                                        | :        | ×      |                                                      |                        |                        |                |         |
| Filter refine list                   | Applied Psychology     Clinical Psychology     Developmental and Educational Psychology    |          |        | 🛎 Download Scopu                                     | s Source List          | Learn more about       | it Scopus Sour | ce List |
|                                      | Experimental and Cognitive Psychology                                                      |          |        |                                                      |                        | Maria matalan fan in   | 2023           | $\sim$  |
| Display options                      | General Psychology Neuropsychology and Physiological Psychology Psychology (miscellaneous) |          | core ↓ | Highest percentile<br>↓                              | Citations<br>2020-23 ↓ | Documents<br>2020-23 ↓ | % Cited ↓      | >       |
| Counts for 4-year timeframe          | Social Psychology                                                                          |          |        | 99%                                                  | 3,344                  | 93                     | 96             |         |
| No minimum selected     Minimum citz |                                                                                            | Apply    | Apply  | 1/443<br>Business and<br>International<br>Management |                        |                        |                |         |
| O Minimum documents                  | 2 Academy of Management Review                                                             | 24       | .6     | 99%<br>1/478<br>Strategy and                         | 4,260                  | 173                    | 92             |         |

## STEP 4

Sort results by Highest Percentile to see the top-ranked journals by CiteScore within the subject area. Click on a title to view more information.

| Subject area                                   | Enter subje | ct area |                                                                           |             |                                     |                        |                        |                   |     |
|------------------------------------------------|-------------|---------|---------------------------------------------------------------------------|-------------|-------------------------------------|------------------------|------------------------|-------------------|-----|
| ilter refine list                              |             | 294 r   | esults                                                                    |             | 🛎 Download Scopus                   | -Source 1 C            | ) Learn more abou      | t Scopus Source L | ist |
| Apply Clear hiters                             |             | All     | ✓ 🔁 Export to Excel 🖳 Save to source list                                 |             | Sec.                                | v                      | 'iew metrics for yea   | 2023              | ~   |
| Display options                                | ^           |         | Source title $\psi$                                                       | CiteScore ↓ | Highest percentile<br>↓             | Citations<br>2020-23 ↓ | Documents<br>2020-23 ↓ | % Cited ↓         | >   |
| ounts for 4-year timeframe No minimum selected |             | 1       | Annual Review of Clinical Psychology<br>View details for this source.     | 31.5        | 99%<br>1/311<br>Clinical Psychology | 2,580                  | 82                     | 93                |     |
| Minimum citations         Minimum documents    | •           | 2       | Annual Review of Organizational Psychology and<br>Organizational Behavior | 24.2        | 99%<br>2/310<br>Social Psychology   | 1,671                  | 69                     | 97                |     |

#### STEP 5

Review the Source details to access the CiteScore rank. If a journal is ranked across multiple categories, those categories and rankings will display. Click Compare Sources to compare multiple journals and metrics.

| Brought to you by William & Mary                                                                                                    |                                                                                           |                  |                                             |         |
|----------------------------------------------------------------------------------------------------|-------------------------------------------------------------------------------------------|------------------|---------------------------------------------|---------|
| Scopus                                                                                                    | Q Search Lists                                                                            | Sources SciVal 7 | ⑦ ፹ Create account                          | Sign in |
| Source details                                                                                                    |                                                                                           |                  | Feedback > Compare sou                      | rces >  |
| Annual Review of Clinical Psychology<br>Years currently covered by Scopus: from 2005 to 2023<br>Publisher: Annual Reviews Inc.<br>ISSN: 1548-5943 E-ISSN: 1548-5951                                                     |                                                                                           |                  | CiteScore 2023<br>31.5<br>5JR 2023<br>7.348 | 0       |
| Subject area:       (Psychology: Clinical Psychology)       (Medicine: Psychiatry and Mental Health)         Source type:       Journal         View all documents >       Set document alert       Save to source list |                                                                                           |                  | snip 2023<br>7.061                          | 0       |
| CiteScore CiteScore rank & trend Scopus content coverage                                                                                                    |                                                                                           |                  |                                             |         |
| CiteScore 2023 CiteScoreTra<br>31.5 = $\frac{2,580 \text{ Citations } 2020 - 2023}{82 \text{ Documents } 2020 - 2023}$ CiteScore rank 2023 O                                                                            | acker 2024 ①<br>,693 Citations to date<br>54 Documents to date<br>,2024 - Updated monthly |                  |                                             |         |
| Category Rank Percentile                                                                                                    |                                                                                           |                  |                                             |         |
| Psychology #1/311 99th                                                                                                    |                                                                                           |                  |                                             |         |
| Medicine #3/567 99th                                                                                                    |                                                                                           |                  |                                             |         |

#### STEP 6

Select up to ten sources to compare journals. Search by title, publisher, ISSN, and/or subject area. This tool can also be used to compare journals across different subject areas.

| Compare sources                                                                                                    |                                                                                                    | About compare sources calculations ①       |
|----------------------------------------------------------------------------------------------------|----------------------------------------------------------------------------------------------------|--------------------------------------------|
| < Return to previous page                                                                                                    |                                                                                                    | - 퀸 Export 🖨 Print 🖾 Email                 |
| Select up to 10 sources to co<br>Selected sources: The Lancet Child and Ad<br>Remove all selections                                                                      | mpare<br>lescent Health ×                                                                                                    | ⊀ Chart ⊞ Table                            |
| Search by title, publisher, ISSN, and/or subject area Source title Enter title * The Lancet Child and Adolescent   × Eq., Coll, cancer limit to All subject areas Scarch | CiteScore publication by year ©                                                                                               |                                            |
| 1 Search results <u>CiteScon</u><br>Source ↑                                                                                                    | I0         I0           CiteScore ↓         0           2011         2012         2013         2014         2015         2016 | 2017 2018 2019 2020 2021 2022 2023<br>Year |